# Google Authenticator の設定

## 多要素認証

## クイックレファレンスガイド

#### 概要

今後、一部の AIG アプリケーションへのログインプロセスでは多要素認証(MFA) が必要になります。ユーザーはログインするごとに、2 段階認証(モバイルアプリ、 SMS、電話)による確認が必要になるということです。

注:プライバシー関連の質問を含め、多要素認証のロールアウトに関する質問 は FAQをご覧ください。

**注**: Google Authenticator が収集する個人情報についてなど、Google Authenticator のアプリケーションに関する詳細情報は<u>ここ</u>を クリックしてください。Google Authenticator は第三者のアプ リケーションです。AIG はこのアプリケーションによって収集さ れる可能性のある個人情報を管理しておらず、アクセスするこ とはできません。

### Google Authenticator の設定

Google Authenticator はユーザーのモバイルデバイス(社用または個人用)に コードを送信し、それをコンピューターのログイン認証に入力することでログイン が認証されるものです。

Google Authenticator の設定方法:

- 1. Google Authenticator オプションにある「設定(Setup)」ボタン をクリックしてください。
- 2. iPhone または Android のラジオボタンをクリックして適切なデバ イスの種類を設定します。
- 3. 「次へ(Next)」のボタンをクリックしてください。

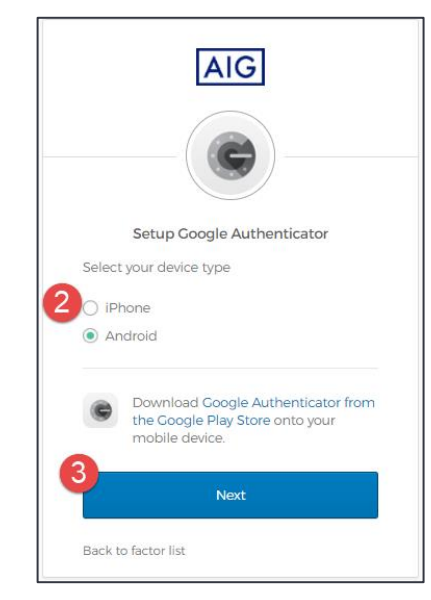

Google Authenticator をモバイルデバイスに設定する方法:

- 1. 下記のリンクをクリックして、Google Authenticator をインストールしてくだ さい。
  - <u>iOS</u>
  - Android
- モバイルデバイスの Google Authenticator を立ち上げてください。
- 3. 「QRコードをスキャン(Scan a QR code)」を選択してください。 QRコードのスキャナーが開きます。

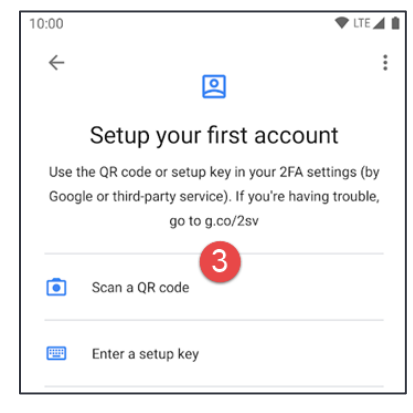

- モバイルデバイスを使ってコンピューター画面上の QR コードをス キャンします。アカウントが Google Authenticator に追加されま す。
- 「Google Authenticator の設定(Setup Google Authenticator)」の画面にある「次へ(Next)」のボタンをクリック してください。

| AIG                                                                                                  |             |
|----------------------------------------------------------------------------------------------------|-------------|
|                                                                                                    |             |
| Setup Coogle A<br>Launch Coogle<br>Authenticator, tap the<br>** icon, then select<br>*Scan barcode*. | Can't scan? |
| 5<br>Next                                                                                            |             |
| Back to factor list                                                                                  |             |

- Google Authenticator から提供された6桁のコードを「Google Authenticator の設定(Setup Google Authenticator)」の画 面にある「コードを入力(Enter Code)」のフィールドに入力してく ださい。
- 「認証(Verify)」ボタンをクリックしてください。「登録済み要素 (Enrolled factors)」のリストに Google Authenticator が表示されます。

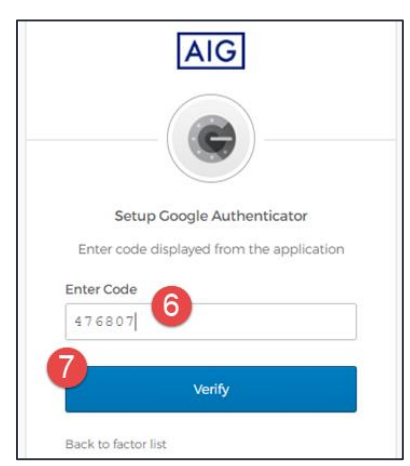

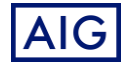